## Советы по добавлению в документ оглавления

Программа Word позволяет автоматически сформировать оглавление вашего документа. Это особенно полезно, если документ содержит много страниц. Особенно актуально для обучающихся при форматировании курсовых работ (проектов) и дипломных работ.

## Вставка оглавления

Перед тем как приступить к формированию оглавления нужно все названия и заголовки глав, параграфов и тому подобное отформатировать стилем «Заголовок».

1. Выделите заголовок в тексте, а затем на панели инструментов «Форматирование» откройте список «Стиль» и выберите «Заголовок 1».

| -74 | Imes New Roman + 12 + X |  |  |  |  |
|-----|-------------------------|--|--|--|--|
| L   | Очистить формат         |  |  |  |  |
| ~   | Заголовок 1 🔫 —         |  |  |  |  |
| *   | Заголовок 2 1           |  |  |  |  |
| 1 . | Заголовок 3 я           |  |  |  |  |
|     | Обычный ¶               |  |  |  |  |

Или, открыв меню, **Формат** выбрать «Стили и форматирование», тогда в правой части экрана появится дополнительное окно, в котором нужно выбрать «Заголовок 1» и здесь же можно создавать свой стиль для заголовка или изменять выбранный стиль.

|                                                                                                    | A STATE AND A DISCOUNTS AND A STATE AND A STATE AND A STAT                                                                                                    |                                                                                                    |
|----------------------------------------------------------------------------------------------------|----------------------------------------------------------------------------------------------------|----------------------------------------------------------------------------------------------------|
|                                                                                                    | Ante Dante Das Argens Argent Opens Divers Date Openes                                                                                                    | integration S.M.                                                                                                    |
|                                                                                                    | al 1 m - 1 m - 1 m | ■ # # 2 · # 日 M* - * · ▲ · 】                                                                                                    |
| Document2 - Microsoft Word                                                                                                    | [1]31 (1) (1) (1) (1) (1) (1) (1) (1) (1) (1                                                                                                    | 4.4                                                                                                    |
| Annymeint 2 Microsoft Word      Bon Doena Die Streen      Australie      Australie      Aus | ВЕСЛИНИЕ<br>Вида - оклам клими чеконска. От того, ная чиланся патантел,<br>панкит то царуные, наспроями, трудостокоблеть. Соконстоями, для<br>этого чилание придунал предунентая обществочного патания.<br>Прадорантия обществочного патаная - прадуциятия, придициничение для<br>производства султандной придукция, неучения кондетирских и бухочение<br>нализий, як редантация в организация котребятация                                                                                                    | Собачника и оторони и оторони и ото |

Выделите текст заголовка и выберите из списка «Заголовок 1». Если вам не подходит размер шрифта или расположение заголовка в выбранном стиле, его можно изменить. Для этого выделите текст заголовка, наведите курсор на кнопку справа окна «Форматирование выделенного текста» и в раскрывшемся списке выберите «изменить стиль».

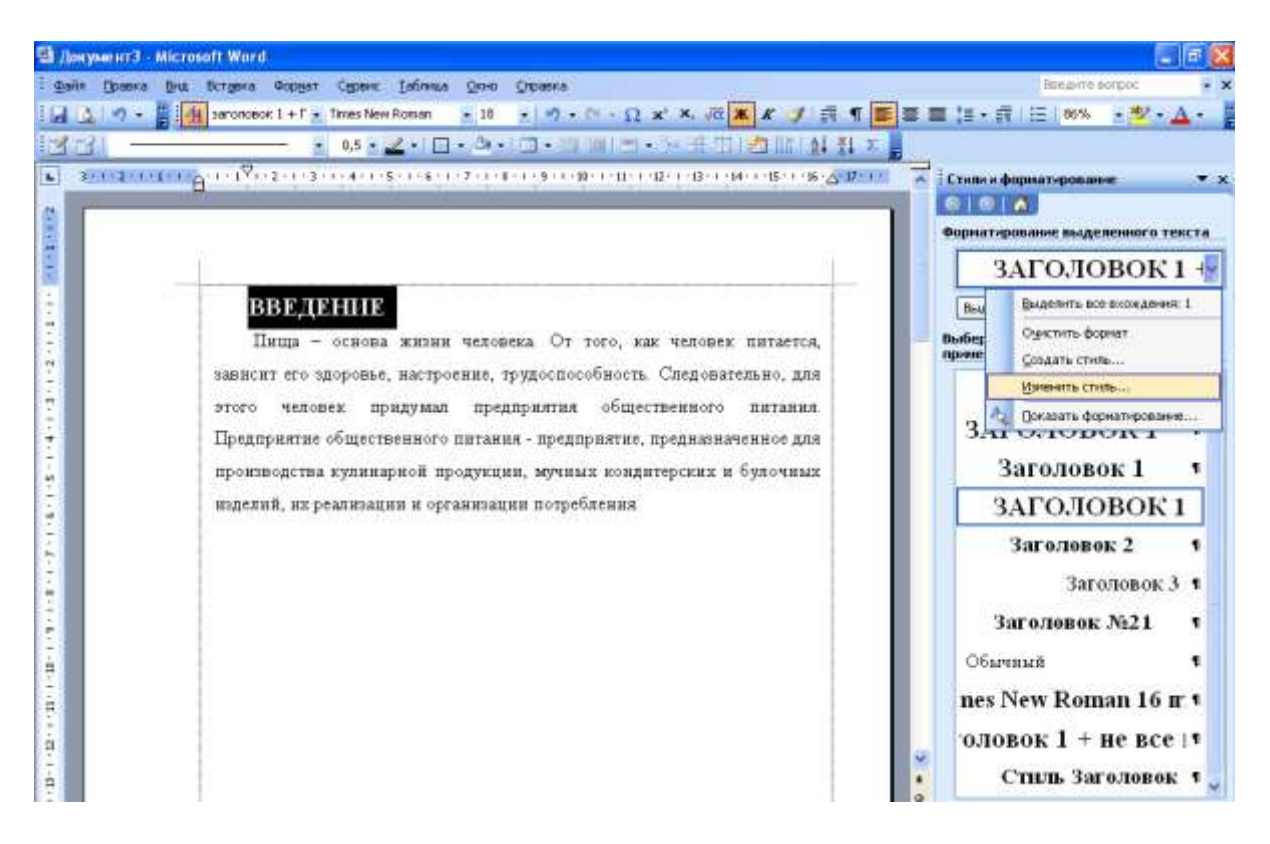

В открывшемся окне выбираем название и начертание шрифта, его размер, расположение на странице и т.д. После выбранных параметров ставим галочки в окошках «Добавить в шаблон» и «Обновлять автоматически». После этого щелкните кнопку «ОК». Теперь при внесении изменений в один заголовок все остальные будут изменяться автоматически.

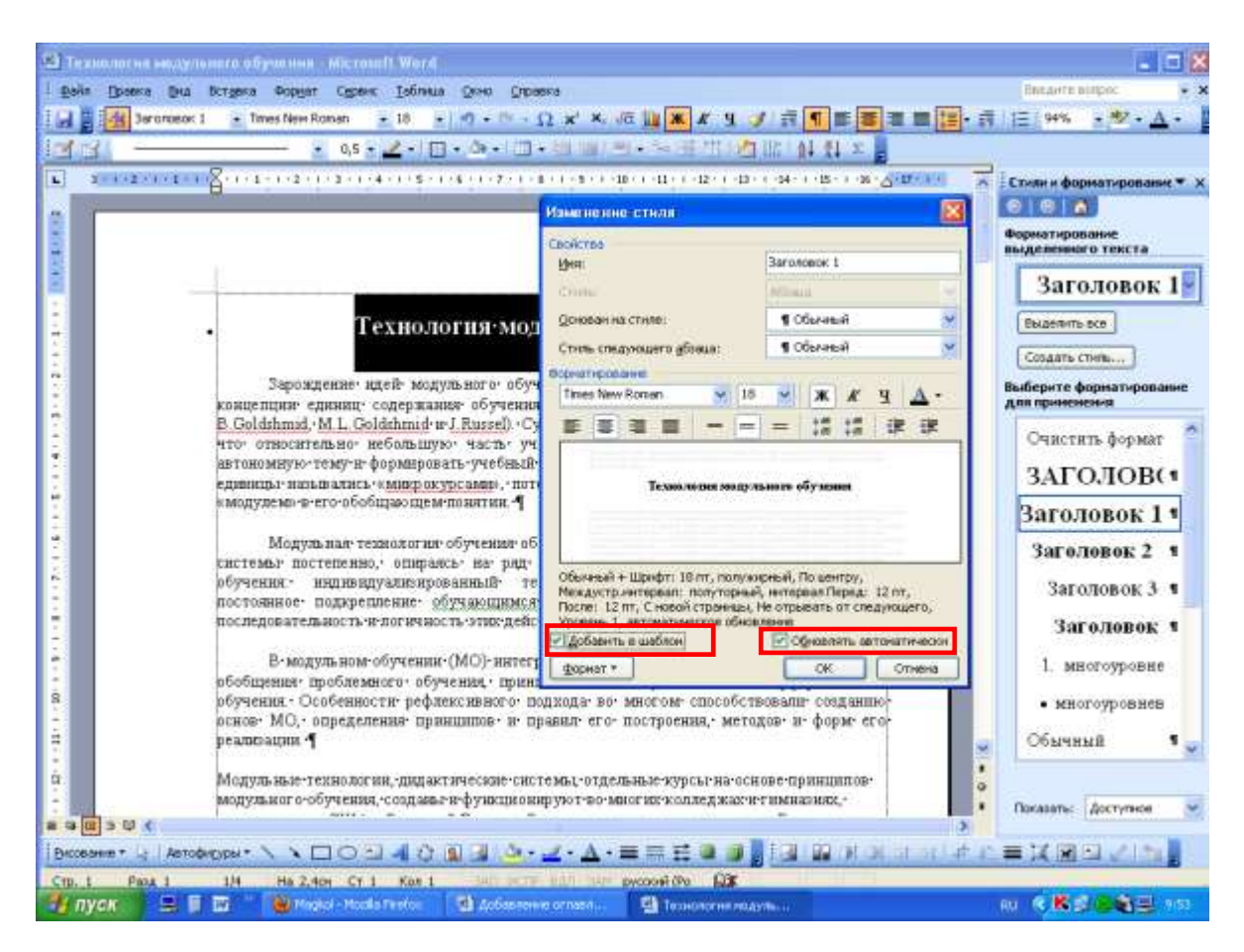

Если заголовки разных уровней, то к следующим выбирайте соответственно «Заголовок 2» или «Заголовок 3».

2. Установите курсор в то место, где должно находиться СОДЕРЖАНИЕ и наберите на клавиатуре слово «Содержание».

| 🖾 Технология модульного обучения - Microsoft Word |                       |    |                                 |     |                                                  |                                                                                                    |     |
|---------------------------------------------------|-----------------------|----|---------------------------------|-----|--------------------------------------------------|----------------------------------------------------------------------------------------------------|-----|
| : <u>Ф</u> айл                                    | Правка <u>В</u> ид    | Bo | ст <u>а</u> вка Фор <u>м</u> ат | Cer | вис <u>Т</u> аблица <u>О</u> кно <u>С</u> правка | Введите вопрос                                                                                           | - × |
|                                                   | 🚹 Обычный             |    | Разрыв                          | ian | • 12 • □ • ○ • Ω × <sup>2</sup>                  | ×.√α 🏨 Ж. Ҝ. Ҷ. ダ   請. ¶ 🔳 暮 著 🔳 😂 - 請.      94% - • 💇 - 🗛 -                                             |     |
| 1                                                 | <u> </u>              |    | Символ                          | 0,5 | 5 • 🥒 • 🔄 • 🖄 • 🔲 • 📖 🕯                          |                                                                                                    |     |
| Ŀ                                                 | 3 • • • 2 • • • 1 • • | L  | Сс <u>ы</u> лка 🕨               |     | <u>С</u> носка                                   | т - 10 + т - 11 + т - 12 + т - 13 + т - 14 + т - 15 + т - 16 - 🛆 + 17 + т + 💽 🚺 Стили и форматирование * | • x |
|                                                   |                       |    | Рисунок 🕨                       |     | Название                                         |                                                                                                    |     |
|                                                   | -                     | -  | • •                             |     | Перекрестная сс <u>ы</u> лка                     | Форматирование                                                                                           |     |
| <u>+</u>                                          |                       |    |                                 | L   | Оглавление и указатели                           |                                                                                                    |     |
| -                                                 |                       | •  |                                 | /   | содержа                                          | Обычный                                                                                                  |     |
| ~                                                 |                       |    | 1                               |     |                                                  | Выделить все                                                                                             |     |
| -<br>                                             |                       |    | "                               |     |                                                  | Создать стиль                                                                                            |     |
| 4<br>-                                            |                       |    |                                 |     |                                                  | Выберите форматировани<br>для применения                                                                 | e   |
| <br>5                                             |                       |    |                                 |     |                                                  | Очистить формат                                                                                          | ^   |
| -<br>-                                            |                       |    |                                 |     |                                                  | ЗАГОЛОВС                                                                                                 |     |

3. Откройте меню «Вставка» и поместите указатель на строку «Ссылка».

- 4. В дополнительном меню щелкните по строке «Оглавление и указатели».
- 5. В окне диалога откройте вкладку «Оглавление».

| оразец печатного документа                                                                                | Образец ве <u>б</u> -документа                                 |
|----------------------------------------------------------------------------------------------------|----------------------------------------------------------------|
| Заголовок 11<br>Заголовок 23<br>Заголовок 35                                                              | <u>Заголовок 1</u><br><u>Заголовок 2</u><br><u>Заголовок 3</u> |
| <ul> <li>Показать номера страниц</li> <li>Номера страниц по правому краю</li> <li>Заполнитель:</li> </ul> | Гип <u>е</u> рссылки вместо номеров страниц                    |
| бщие                                                                                                    |                                                                |

6. В поле со списком «Форматы» щелкните по нужному формату (в основном это «Формальный»).

| ощие             | Ma waƙaswa 🛛   | Уровник  | 2 |
|------------------|----------------|----------|---|
| <u>ф</u> орматы: | Из шаолона     | D DODUNY | 9 |
|                  | Из шаблона 🛛 🐰 |          |   |
| Панель           | Классический   |          |   |
|                  | Зэтейливый     |          |   |
|                  | Daterniribbiri |          |   |

Если у вас уровней заголовков больше трех, то в списке «Уровни» выставьте нужное количество уровней.

7. Щелкните по кнопке «ОК».

Должно получиться примерно так:

| 🔟 ПУШКАРЕВА EB2511 - Microsoft Word                                                                                                    |                        |
|----------------------------------------------------------------------------------------------------|------------------------|
| : Файл Правка <u>В</u> ид Вст <u>а</u> вка Формат Сервис <u>Т</u> аблица <u>О</u> кно <u>С</u> правка                                                                                 | Введите вопрос 🔹 🗸     |
| і 🔜 🖁 і 🐴 Обычный + 14 г 🗸 Times New Roman 🔹 14 🔹 🖉 - 🔍 ч Ω 🗴 🗴 🐙 🏭 🗶 К Ц 🕩 i 🖬 ¶ 副 🚍 🚍 法 中 薪                                                                                         | ]Ξ 🗄 🚝   90% 🔹 🛕 -     |
| ■ 2   • 0,5 • 2 •   II • 2 •   II • III = III   II = · H II   2 IL  2 ↓ Ω Σ ,                                                                                                    |                        |
| <b>L</b> <u>3 · 1 · 2 · 1 · 1 · 1 · 2 · 1 · 1 · 2 · 1 · 3 · 1 · 4 · 1 · 5 · 1 · 6 · 1 · 7 · 1 · 8 · 1 · 9 · 1 · 10 · 1 · 11 · 1 · 12 · 1 · 13 · 1 · 14 · 1 · 15 · 1 · 16 · 6 · 11</u> | 7+1+                   |
| N                                                                                                    |                        |
|                                                                                                    |                        |
|                                                                                                    |                        |
| ОГЛАВЛЕНИЕ                                                                                                    | -                      |
|                                                                                                    |                        |
| - выстрание                                                                                                    |                        |
| 1 ТЕОРЕТИЧЕСКОЕ ОБОСНОВАНИЕ ПРОБЛЕМЫ                                                                                                    |                        |
| 1.1. Теоретические основания формирования правовой культуры студентов                                                                                                    |                        |
| КОЛЛЕДЖА В ПРОЦЕССЕ ПРОФЕССИОНАЛЬНОГО ОБРАЗОВАНИЯ                                                                                                    |                        |
|                                                                                                    |                        |
| 2 ИЗ ОПЫТА РАБОТЫ ПЕЛАГОГА ПО ФОРМИРОВАНИЮ ПРАВОВОЙ                                                                                                    |                        |
| культуры студентов10                                                                                                    |                        |
|                                                                                                    |                        |
|                                                                                                    |                        |
| 2.2 Работа преподавателя по формированию правовой культуры студентов                                                                                                    |                        |
| на уроках дисциплины «Основы права»                                                                                                    |                        |
| ЗАКЛЮЧЕНИЕ                                                                                                    |                        |
| ЛИТЕРАТУРА                                                                                                    |                        |
|                                                                                                    | *                      |
|                                                                                                    | 0                      |
|                                                                                                    |                        |
| і рисование т 😺   Автофигуры т 🔨 🔪 🖸 🔿 🖆 🐗 🎲 😰 🧟   🌺 т 🚄 т 📥 т 🚍 🧱 🗊 🥊 і 🖓 🖬 👘 🛃 🖉 🖉 🖉                                                                                                |                        |
| Стр. З Разд 2 2/26 На 2см Ст 1 Кол 11 ЗАП ИСПР ВДП ВАМ русский (Ро 1 🕰                                                                                                    |                        |
| 🚰 пуск 🐘 🖳 🗑 📨 🦥 🥹 Magkol - Моzill 🔛 Добавление о 🔛 Технология м 🔛 ПУШКАРЕВА 🎦 D:\Ksaлифика                                                                                           | RU 🔇 K 🛒 🎯 🅞 📃 10:07 . |

Теперь чтобы перейти к нужному пункту Оглавления, щелкните по нему мышкой, удерживая клавишу Ctrl, и вы сразу же попадете на этот заголовок.

По умолчанию каждый пункт Оглавления преобразуется в гиперссылку.